## UTU Purchase and Registration

## Purchase UTU Swiss

UTU Swiss can be purchased from the UTU Swiss web site bu using the Buy Now page (<u>https://utuswiss.co.uk/buy</u>)

| t ←E 📙 UTU Swiss - Buy UTU Sv 🗙 🕂 ∨                                                                                                    |                                                                                  |       | ٥     | × |
|----------------------------------------------------------------------------------------------------|----------------------------------------------------------------------------------|-------|-------|---|
| ightarrow $ ightarrow$ $ ightarrow$ https://utuswiss.co.uk/buy                                                                                                    | □ ☆ ☆                                                                            | h     | Ŕ     |   |
| UTUSwiss Home Free Trial Buy Now How To                                                                                                    | Results Service Cor                                                              | tact  | Legal |   |
| Purchase UTU Swiss                                                                                                    |                                                                                  |       |       |   |
|                                                                                                    |                                                                                  |       |       |   |
|                                                                                                    | Prices                                                                           |       |       |   |
| Buy UTU Swiss                                                                                                    | Purchase UTU Swiss                                                               | £50   |       |   |
| Prior to purchasing UTU Swiss, download and install the UTU Swiss trial version to your computer. Then purchase UTU Swiss on this web site                                                                                                    | Upgrade to UTU Swiss<br>from Tournament                                          | £20   |       |   |
| To purchase UTU Swiss, enter your name and email address and the process will determine if you have<br>previously purchase UTU Swiss or Tournament Director for Windows to determine the applicable price.<br>Once you have purchased UTU Swiss on the web site, run UTU Swiss on your computer and use the<br>File->Register menu option to register the software on your computer. | Director for Windows                                                             | FREE  |       |   |
| First Name:                                                                                                    | Purchase an additional<br>licence for UTU Swiss                                  | £10   |       |   |
| Last Name:                                                                                                    |                                                                                  |       |       |   |
| Email:                                                                                                    | System requirements<br>UTU Swiss will run on Windo<br>Windows 8, Windows 8.1 and | ws 7, |       |   |

By entering your name and email address, and clicking on the Next button the website will determine if:

- you need to purchase a full UTU Swiss licence
- you are eligible to purchase an upgrade of Tournament Director for Windows to UTU Swiss
- you need to purchase an additional machine licence for UTU Swiss
- on if you are eligible to install UTU Swiss on another machine for free.

If you need to purchase UTU Swiss it will display a screen showing the amount that needs to be paid.

## Cost & Payment

| ß            |                 | wiss - Purchase $\times$ + $\vee$ |             |            |              |        |                                                                 |       | -   | ٥     | ×   |
|--------------|-----------------|-----------------------------------|-------------|------------|--------------|--------|-----------------------------------------------------------------|-------|-----|-------|-----|
| $\leftarrow$ | $\rightarrow$ D | https://utuswiss.co               | o.uk/BuyPay |            |              |        | □ ☆                                                             | մ≣    | l_  | Ŕ     |     |
|              | 1171            | L Surice                          | Home        | Free Trial | Buy Now      | How To | Results Service                                                 | Conta | ıct | Legal | ^   |
|              | UIU             | J 3W155                           |             |            |              |        |                                                                 |       |     |       | - 1 |
|              | Purc            | hase                              |             |            |              |        | Prices                                                          |       |     |       |     |
|              | Name:           | Neil Hayward                      |             |            |              |        | Purchase UTU Swiss                                              | £     | 50  |       |     |
|              | Email:<br>Cost: | test@UTUSwiss.co.uk<br>£50        |             |            |              |        | Upgrade to UTU Swiss<br>from Tournament<br>Director for Windows | £     | 20  |       |     |
|              |                 |                                   |             |            |              |        | Install UTU Swiss on a second machine                           | F     | REE |       |     |
|              | Card Nu         | Pay with card                     | V           | ISA 🐽 🕰    | MEX DISCOVER |        | Purchase an additional<br>licence for UTU Swiss                 | £     | 10  |       |     |
|              | •••••           |                                   |             |            |              |        | System requirements                                             |       |     |       | ~   |

The page will display the required licence and the cost of the licence.

You can then enter your card details to purchase UTU Swiss and press on 'Next' button.

The payment will then be processed. If the payment is successful a confirmation page is displayed. An email will also be sent to confirm your purchase.

## Registration

Once you have purchased UTU Swiss on the web site, you can then register UTU Swiss on your machine by running UTU Swiss and and using the File->Register menu option to display the registration screen.

| kegistration                                                                                                    |                                                                                                    | ×                                              |  |  |
|----------------------------------------------------------------------------------------------------|----------------------------------------------------------------------------------------------------|------------------------------------------------|--|--|
| Purchase                                                                                                    | Prices                                                                                                    |                                                |  |  |
| UTU Swiss can be purchased on the UTUSwiss.co.uk web                                                                                                    | Purchase UTU Swiss:                                                                                                    | £50                                            |  |  |
| site. Once you have purchased a UTU Swiss licence, the<br>software can be registered on your machine.                                                                               | Upgrade to UTU Swiss from<br>Tournament Director for Windows:                                                                                                    | £20                                            |  |  |
| Register                                                                                                    | Register UTU Swiss on a 2nd machine,<br>after you have purchased UTU Swiss:                                                                                                    | FREE                                           |  |  |
| After purchasing 010 Swiss on the web site, register 010<br>Swiss on your machine by entering your name and email<br>address. The software will then be registered on this machine. | Register UTU Swiss on a 3rd or £1<br>subsequent machine after you have<br>purchased UTU Swiss:                                                                                    |                                                |  |  |
| First name:                                                                                                    | All purchases must be made on the UTU Swiss<br>Purchase UTU Swiss: A licence for UTU Swiss of<br>purchased from the UTUSwiss.co.uk web site.                                      | web <mark>site.</mark><br>an be                |  |  |
| If you need to purchase a licence for UTU Swiss, the registration process will automatically determine the required licence and the cost and show the details below.                | Upgrade to UTU Swiss: If you have previously pr<br>Tournament Director for Windows, use the sam<br>you used to purchase TDW to qualify for the disc<br>price.                     | urchased<br>e email address<br>counted upgrade |  |  |
| A licence for UTU Swiss can be purchased from UTUSwiss.co.uk<br>Enter your name and email address to register UTU<br>Swiss                                                          | Second Machine: To register UTU Swiss on a second machine,<br>register using your original email address and the machine will<br>be automatically registered without any payment. |                                                |  |  |
|                                                                                                    | Additional Machine: To purchase an addition lic<br>Swiss, register using your original email addres<br>be prompted to pay for the extra machine.                                  | ence for UTU<br>s and you will                 |  |  |
| Close Register                                                                                                    |                                                                                                    |                                                |  |  |

On this registration screen, enter the same name and email address you used to purchase UTU Swiss and then click on the Register button.

If UTU Swiss registers correctly a confirmation will be displayed.

| Purchase                                       |                                                                                                    | Prices                                                                                                    |                |  |  |
|------------------------------------------------|----------------------------------------------------------------------------------------------------|----------------------------------------------------------------------------------------------------|----------------|--|--|
| UTU Swiss o                                    | an be purchased on the UTUSwiss.co.uk web                                                                                                    | Purchase UTU Swiss:                                                                                                    | £50            |  |  |
| site. Once y<br>software car                   | ou have purchased a UTU Swiss licence, the<br>to be registered on your machine.                                                                    | Upgrade to UTU Swiss from<br>Tournament Director for Windows:                                                                                                    | £20<br>FREE    |  |  |
| Register                                       |                                                                                                    | Register UTU Swiss on a 2nd machine,<br>after you have purchased UTU Swiss:                                                                                                    |                |  |  |
| Swiss on you<br>address. The                   | and on o swiss on the web site, register of o<br>ar machine by entering your name and email<br>e software will then be registered on this machine. | Register UTU Swiss on a 3rd or<br>subsequent machine after you have<br>purchased UTU Swiss:                                                                                                    | £10            |  |  |
| First name:                                    | Neil                                                                                                    | All purchases must be made on the UTU Swiss                                                                                                    | web site.      |  |  |
| Last name:                                     | Hayward                                                                                                    |                                                                                                    |                |  |  |
| Email:                                         | neil@utuswiss.co.uk                                                                                                    | purchased from the UTUSwiss.co.uk web site.                                                                                                    | an be          |  |  |
| If you need t<br>registration  <br>licence and | o purchase a licence for UTU Swiss, the<br>process will automatically determine the required<br>the cost and show the details below.               | Upgrade to UTU Swiss: If you have previously purchased<br>Tournament Director for Windows, use the same email address<br>you used to purchase TDW to qualify for the discounted upgrade<br>price.<br>Second Machine: To register UTU Swiss on a second machine,<br>register using your original email address and the machine will<br>be automatically registered without any payment.<br>Additional Machine: To purchase an addition licence for UTU |                |  |  |
| UTU                                            | Swiss is registered on this machine                                                                                                    |                                                                                                    |                |  |  |
|                                                |                                                                                                    | Swiss, register using your original email addres<br>be prompted to pay for the extra machine.                                                                                                    | s and you will |  |  |

If additional licences need to be purchased, a message will be displayed explain what licence is required and the cost of the licence.